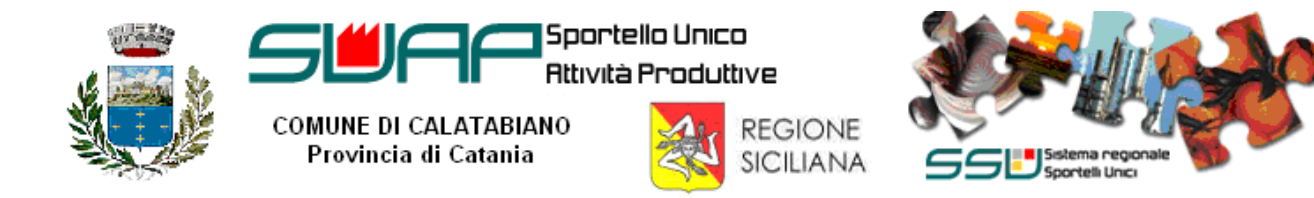

## Guida all' autoregistrazione dell'impresa al Sistema Regionale degli Sportelli Unici

## A cura del Responsabile CMS dello Sportello Unico Attività Produttive di Calatabiano

L'impresa per poter trasmettere la pratica deve prima procedere all'auto-registrazione tramite la Sezione Comunale del Sistema Regionale degli Sportelli Unici ed essere in possesso di PEC (Posta Elettronica Certificata) e della Firma Digitale (per firmare digitalmente le dichiarazioni e tutti gli allegati).

E' anche possibile, tramite procura, dare incarico per la sottoscrizione digitale e della presentazione telematica delle pratiche.

Il SUAP di Calatabiano è stato accreditato dal Ministero per lo Sviluppo Economico, ai sensi dell'art. 4 comma 10 del D.P.R. 7 settembre 2010, n.160, al procedimento telematico tramite il Sistema Regionale degli Sportelli Unici (SSU) della Regione Siciliana, nonché iscritto nell'elenco nazionale dei SUAP pubblicato sul portale governativo <u>www.impresainungiorno.gov.it</u>

Per avviare la procedura di autoregistrazione dell'impresa collegarsi tramite il web browser al sistema Regionale degli Sportelli Unici all'indirizzo internet:

http://pti.regione.sicilia.it/portal/page/portal/SSU\_PORTALE

Nella homepage cliccare sul collegamento Autoregistrazione - Nuovo utente.

| ovedi, 13 ottobre 2011                                                    |                              |                                                                                                    | Mappa del portale   Guida al portale                                                      |
|---------------------------------------------------------------------------|------------------------------|----------------------------------------------------------------------------------------------------|-------------------------------------------------------------------------------------------|
|                                                                           |                              |                                                                                                    |                                                                                           |
| Cerca 🔍                                                                   | Ricerca avanzata             |                                                                                                    | ALTA VISIBILITA' Solo testo                                                               |
| SSU<br>Il progetto<br>Fasi del progetto<br>Come aderire<br>Enti coinvolti | PO FESR<br>Sicilia 2007/2013 | Il Sistema regionale degli Sportelli Unici (SSU) rappresenta il punto di accesso unico delle imprese siciliane sia alle informazioni e a<br>contenuti di carattere generaleiregionale sugli Sportelli Unici per le Attività Produttive (SUAP), sia ai senizi dei vari SUAP che vorrann<br>aderire all'iniziativa regionale.<br>cliccare per avviare la procedura di -<br>registrazione dell'imprea | a ALTRI SERVIZI<br>Accesso alla Sezione<br>Prinata<br>Autoregistrazione - Nuovo<br>utente |
| SUAP gli sportelli in Sicilia                                             | PRIMO PIANO                  |                                                                                                    | TIDOCCO                                                                                   |
| Contatti                                                                  | 11111010110                  |                                                                                                    |                                                                                           |
|                                                                           | CANALI TEMATICI              |                                                                                                    | alutal e:                                                                                 |
| REGIONE SICILIANA                                                         | AGRICOLTURA                  | ARTIGIANATO                                                                                                    | _                                                                                         |
| Opportunità di                                                            |                              |                                                                                                    | Heln                                                                                      |
| localizzazione                                                            | INDUSTRIA                    | ALTRI TEMI                                                                                                    |                                                                                           |
| Agevolazioni e<br>finanziamenti                                           |                              |                                                                                                    |                                                                                           |
| CANALI TEMATICI                                                           |                              |                                                                                                    |                                                                                           |
| Agricoltura                                                               |                              |                                                                                                    |                                                                                           |
| Industria                                                                 |                              |                                                                                                    | Unico Attività                                                                            |
| Artigianato                                                               |                              |                                                                                                    | Produttive                                                                                |
| Altri temi                                                                |                              |                                                                                                    |                                                                                           |
| JINK UTILI                                                                |                              |                                                                                                    |                                                                                           |
| Regione Siciliana                                                         |                              |                                                                                                    |                                                                                           |
| Ministero dello Sviluppo<br>Economico                                     |                              |                                                                                                    |                                                                                           |
| Camera di Commercio                                                       |                              |                                                                                                    |                                                                                           |
| impresainungiorno.gov.it                                                  |                              |                                                                                                    |                                                                                           |
| Vigili del Fuoco                                                          |                              |                                                                                                    |                                                                                           |
| impresa.gov                                                               |                              |                                                                                                    |                                                                                           |
|                                                                           |                              |                                                                                                    |                                                                                           |

Per procedere all'autoregistrazione selezionale la tipologia dell'utente "IMPRESA", infine cliccare sul tasto "Continua".

| martedi, 11 ottobre 2011       |                                                  | /Crtic                                      |                                           | V/ -                                       |                 |
|--------------------------------|--------------------------------------------------|---------------------------------------------|-------------------------------------------|--------------------------------------------|-----------------|
| AL Prove C                     | costitucia ini (                                 | Redin                                       |                                           |                                            |                 |
| 24                             | 2                                                | Frome                                       |                                           |                                            |                 |
| Regione Siciliana              | quirin                                           |                                             |                                           | Solo Testo                                 | Alta visibilità |
|                                |                                                  |                                             |                                           |                                            |                 |
| Registrazione                  |                                                  |                                             |                                           |                                            |                 |
| Benvenuto sul Portale della Re | egione Siciliana. Registrandoti al Portale potra | i utilizzare tutti i servizi che la Regione | Siciliana ha sviluppato e svilupperà      | appositamente per il Cittadino e l'Impresa | a. Potrai       |
| partecipare al forom della Reg | ione Siciliana, un luogo d'incontro virtuale che | ti permette di discutere e confrontarti     | con Regione e gli altri cittadini sui ter | ni legati alla realtà regionale.           |                 |
| Tipologia Utente               | ESA                                              |                                             |                                           |                                            |                 |
| inpologia otome                | )                                                |                                             |                                           |                                            |                 |
| Continua Annulla               |                                                  |                                             |                                           |                                            |                 |
|                                |                                                  |                                             |                                           |                                            |                 |
|                                |                                                  | © 2010 Regione Siciliana - Tutti i diri     | ti riservati                              |                                            |                 |
|                                |                                                  |                                             |                                           |                                            |                 |
|                                |                                                  |                                             |                                           |                                            |                 |
|                                |                                                  |                                             |                                           |                                            |                 |
|                                |                                                  |                                             |                                           |                                            |                 |
|                                |                                                  |                                             |                                           |                                            |                 |
|                                |                                                  |                                             |                                           |                                            |                 |
|                                |                                                  |                                             |                                           |                                            |                 |
|                                |                                                  |                                             |                                           |                                            |                 |
|                                |                                                  |                                             |                                           |                                            |                 |
|                                |                                                  |                                             |                                           |                                            |                 |
|                                |                                                  |                                             |                                           |                                            |                 |
|                                |                                                  |                                             |                                           |                                            |                 |
|                                |                                                  |                                             |                                           |                                            |                 |
|                                |                                                  |                                             |                                           | \ominus Internet                           | - 🖓 • 🔍 100°    |

Inserire nei vari campi della pagina "Registrazione Impresa" le informazioni richieste.

Attenzione, la scelta della Userld costituirà l'identificativo (c.d. username) univoco dell'impresa nel Sistema Regionale degli Sportelli Unici (SSU) della Regione Siciliana.

Tutti i campi sono obbligatori tranne quelli indicati esplicitamente come facoltativi. Il sistema effettua la validazione delle informazioni inserite e segnala eventuali errori e/o omissioni.

| egione Siciliana                          | alluda in Re                                  | Solo Testo Alta visibili                                                                                                    | tà |
|-------------------------------------------|-----------------------------------------------|----------------------------------------------------------------------------------------------------|----|
| Registrazione Impresa                     |                                               |                                                                                                    |    |
| Tutti i campi sono obbligatori tranne que | elli indicati esplicitamente come facoltativi |                                                                                                    |    |
| Dati di registrazione                     |                                               |                                                                                                    |    |
| Userld                                    | INPRESA.MARIU.RUSSI                           |                                                                                                    |    |
| Dati anagrafici                           |                                               |                                                                                                    |    |
| Ragione Sociale                           | IMPRESA DI PROVA MARIO ROSSI                  |                                                                                                    |    |
| Partita IVA                               | 12345678901                                   |                                                                                                    |    |
| Codice Fiscale (facoltativo)              |                                               |                                                                                                    |    |
| E-Mail                                    |                                               | Completata la registrazione, il sistema invierà automaticamente al recapito<br>email indicato la password di accesso provvisoria al Portale della Regione |    |
| E-Mail secondaria (facoltativo)           |                                               | Siciliana.                                                                                                    |    |
| Indirizzo                                 | PIAZZA VITTORIO EMANUELE 32                   |                                                                                                    |    |
| Сар                                       | 95011                                         |                                                                                                    |    |
| Deli Cada Lacala                          |                                               |                                                                                                    |    |
| Dau Sede Legale                           |                                               |                                                                                                    |    |

Scegliere la "Domanda Segreta" ed inserire la relativa "Risposta segreta".

Attraverso la domanda segreta e la risposta segreta si potrà effettuare il reset della password qualora la si dimenticasse.

|                                         |                                                                                    | ^ |
|-----------------------------------------|------------------------------------------------------------------------------------|---|
|                                         |                                                                                    |   |
| Dati Sede Legale                        |                                                                                    |   |
| Nazione                                 | tala 💌                                                                             |   |
| Provincia                               | Catania                                                                            |   |
| Comune                                  | CALATABIANO                                                                        |   |
| Nome (contatto) (facoltativo)           | MARIO                                                                              |   |
| Cognome (contatto) (facoltativo)        | ROSSI                                                                              | = |
| Telefono fisso (facoltativo)            |                                                                                    |   |
| Telefono cellulare (facoltativo)        |                                                                                    |   |
|                                         |                                                                                    |   |
| Domanda Segreta                         |                                                                                    |   |
| Attraverso la domanda segreta e la risp | vosta segreta si potrà effettuare il reset della password nel caso la dimenticasse |   |
| Domanda Segreta                         | Sceglere is domanda                                                                |   |
|                                         |                                                                                    | ~ |

Per concludere la procedura, biffare la checkbox "Accetta privacy" e cliccare sul tasto "Continua".

| Telefono fisso (facolitativo)                                                                                                    | ^             |
|----------------------------------------------------------------------------------------------------|---------------|
| Telefono cellulare (facoitativo)                                                                                                    |               |
| Domanda Segreta                                                                                                    |               |
| Attraverso la domanda segreta e la risposta segreta si potrà effettuare il reset della password nel caso la dimenticasse                                                                                                    |               |
| Domanda Segreta Sceglere la domanda 💌                                                                                                    |               |
| Risposta Segreta                                                                                                    |               |
| Privaç deriva l'impossibilità di accesso ai servizi previsti dal succitato portale istituzionale;  7. ai sensi dell'art.7 del D.Lgs. 30 giugno 2003, n. 196 l'interessato ha la possibilità di esercitare alcuni diritti con richiesta rivolta senza formalità, anche mediante lettera raccomandata, telefax o posta elettronica (art.9 del D.Lgs. 30 giugno 2003, n. 196) al Titolare o al Responsabile del Trattamento, in particolare: - conoscere l'esistenza o meno dei propri dati personali e la loro comunicazione in forma intelligibile; - conoscere l'esistenza o meno dei propri dati personali e la loro comunicazione in forma intelligibile; - conoscere l'esistenza o meno dei propri dati personali e la loro comunicazione in forma intelligibile; - conoscere l'esistenza o meno dei propri dati personali e la loro comunicazione in forma intelligibile; - conoscere l'esistenza o meno dei propri dati personali e la loro comunicazione in forma intelligibile; - conoscere l'esistenza o meno dei propri dati personali e la loro comunicazione in forma intelligibile; - conoscere l'esistenza o meno dei propri dati personali e la loro comunicazione in forma intelligibile; - conoscere l'esistenza o meno dei propri dati personali e la loro comunicazione in forma intelligibile; - conoscere l'esistenza o meno dei propri dati personali e la loro comunicazione in forma intelligibile; - conoscere l'esistenza o meno dei propri dati personali e la loro comunicazione in forma intelligibile; - conoscere l'esistenza o meno dei propri dati personali e la loro comunicazione in forma intelligibile; - conoscere l'esistenza o meno dei propri dati personali e la loro comunicazione in forma intelligibile; - conoscere l'esistenza o meno dei propri dati personali e la loro comunicazione in forma intelligibile; - conoscere l'esistenza o meno dei propri dati personali e la loro comunicazione in forma intelligibile; - conoscere l'esistenza o meno dei propri dati personali e la loro comunicazione in forma intelligibile; - conoscere l'esistenza o meno dei propri da |               |
| - essere importato sui motare dei mattamento, suite imatta e suite modalita dei trattamento e suiteventuale<br>responsabile, sui soggetti o categorie di soggetti ai quali i dati personali possono essere comunicati;<br>- ottenere l'aggiornamento, la rettificazione o l'integrazione dei dati;                                                                                                    |               |
| - ottenere la cancellazione. La trasformazione in forma anonima o il blocco degli stessi;<br>Accetta privacy<br>Continua Indietro Annulla                                                                                                    | -             |
| © 2010 Baninga Skrillana - Tuffi i diriffi risenuti                                                                                                    | ~             |
| Contractione Statistics Table Statistics                                                                                                    | • • 100% • .: |

Viene successivamente proposto il "Riepilogo Dati di Registrazione".

| Regione Siciliana     |  |
|-----------------------|--|
| Dati di registrazione |  |
| UserId                |  |
| Tipologia Utente      |  |
| Dati anagrafici       |  |
| Nome                  |  |
| Cognome               |  |
| Codice Fiscale        |  |
| Data di nascita       |  |
| Luogo di nascita      |  |
| Provincia di nascita  |  |
| Stato di nascita      |  |
| Sesso                 |  |

## Verificare attentamente in questa pagina i dati inseriti prima del salvataggio definitivo.

Inserire nel campo preposto il codice di sicurezza, ovvero i caratteri riportati nell'immagine. Il riscontro del codice di sicurezza è *case sensitive*, ovvero verifica l'uso di lettere maiuscole o minuscole.

Per eventuali rettifiche dei dati cliccare sul tasto "Indietro"; il tasto "Annulla" provoca l'uscita dalla procedura di registrazione; il tasto "Salva", unito al consenso tramite checkbox "Conferma dei dati", avvia il salvataggio e la registrazione definitiva dei dati.

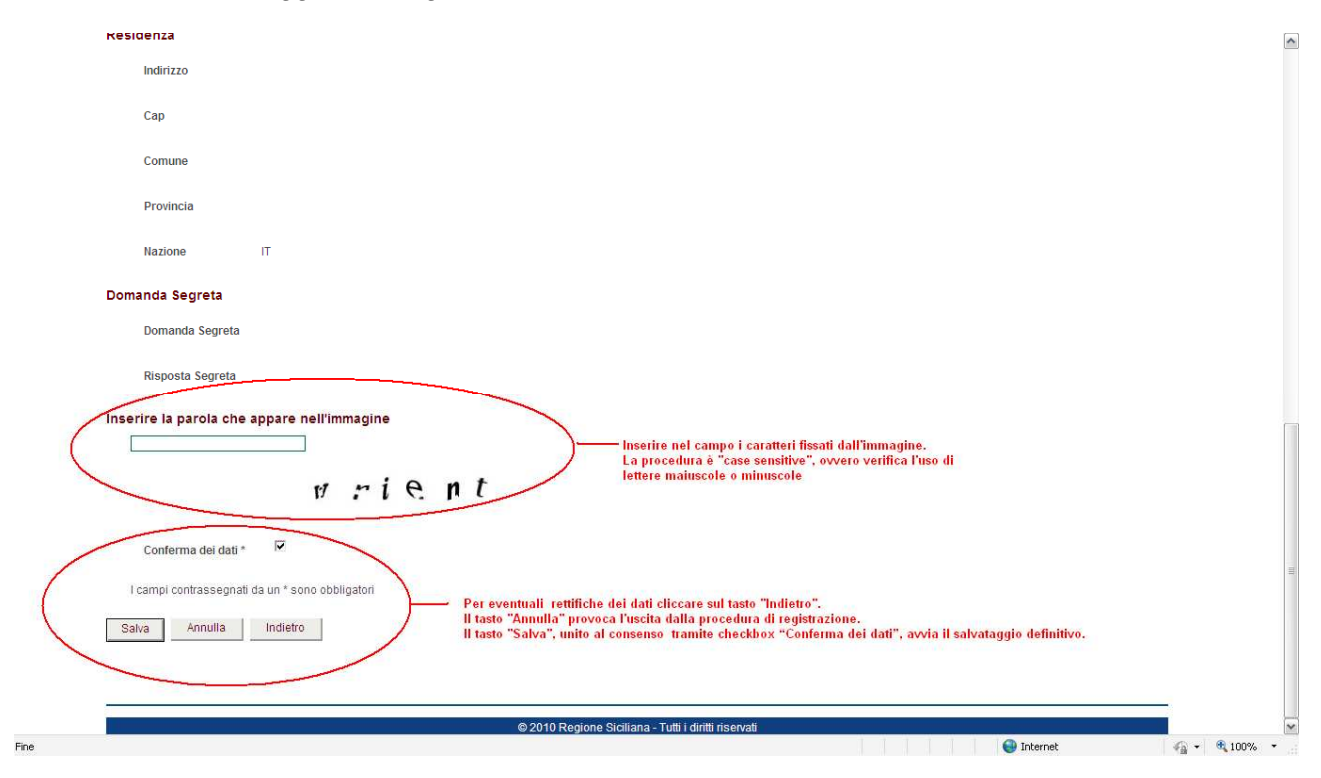

Capita spesso di mal interpretare i caratteri fissati nell'immagine e di conseguenza la procedura segnala l'errore con il messaggio <u>"Errore nella digitazione della parola contenuta nell'immagine"</u>. In tale circostanza, i dati già inseriti non vengono cancellati, ma viene proposto un nuovo codice di sicurezza da inserire nel campo.

|           | Indirizzo                                                                             |                                                                                               |                           |          | ^              |
|-----------|---------------------------------------------------------------------------------------|-----------------------------------------------------------------------------------------------|---------------------------|----------|----------------|
|           | Сар                                                                                   |                                                                                               |                           |          |                |
|           | Comune                                                                                |                                                                                               |                           |          |                |
|           | Provincia                                                                             |                                                                                               |                           |          |                |
|           | Nazione                                                                               | π                                                                                             |                           |          |                |
| Dom       | anda Segreta                                                                          |                                                                                               |                           |          |                |
|           | Domanda Segreta                                                                       | Qual è il nome del tuo zio preferito?                                                         |                           |          |                |
|           | Risposta Segreta                                                                      | nino                                                                                          |                           |          |                |
| Inse<br>[ | rire la parola che                                                                    | appare nell'immagine                                                                          |                           |          |                |
| Erro      | ore nella digitazione de<br>Conferma dei dati<br>campi contrassegnati<br>ilva Annulla | k nin t S<br>ella parola contenuta nell'immagine<br>R<br>da un * sono obbligatori<br>Indietro |                           |          | 8              |
|           |                                                                                       | © 2010 Regione Siciliana -                                                                    | Tutti i diritti riservati |          | ~              |
| Fine      |                                                                                       |                                                                                               |                           | Internet | 🖓 • 🔍 100% • 🚲 |

Viene successivamente confermata la regolare registrazione. La procedura invierà automaticamente, all'indirizzo email (no indirizzo PEC) indicato nel modulo di registrazione, la password di accesso provvisoria al Sistema Regionale degli Sportelli Unici (SSU) della Regione Siciliana.

Al primo accesso verrà richiesto di modificare la password provvisoria (vedi pag. 7). Per completare la registrazione seguire le indicazioni riportate nella suddetta email. Cliccare per concludere sul tasto "Fine".

| marted, 11 otobre 20 | à. e costilica                            | to in Region       | 3777                               |              |                 |
|----------------------|-------------------------------------------|--------------------|------------------------------------|--------------|-----------------|
| Regione Siciliana    | ela querin                                | CANE - A           |                                    | Solo Testo   | Alta visibilità |
| -                    | •                                         |                    |                                    | L'energene 1 |                 |
| Registrazione        | Impresa                                   |                    |                                    |              |                 |
|                      |                                           |                    |                                    |              |                 |
| La registrazione     | e dell'impresa è avvenuta con s           | uccesso            |                                    |              |                 |
| Riceverà una mail a  | ll'indirizzo di posta indicato nel modulo | li registrazione.  |                                    |              |                 |
| Per completare la re | gistrazione segua le indicazioni nella m  | all.               |                                    |              |                 |
| Fine                 |                                           |                    |                                    |              |                 |
|                      |                                           |                    |                                    |              |                 |
|                      |                                           |                    |                                    |              |                 |
|                      |                                           | © 2010 Regione Sic | iliana - Tutti i diritti riservati |              |                 |
|                      |                                           |                    |                                    |              |                 |
|                      |                                           |                    |                                    |              |                 |
|                      |                                           |                    |                                    |              |                 |

Il web browser viene dirottato nella pagina dei "Sevizi disponibili", cliccare sul collegamento "Sistema Sportelli Unici" per ritornare alla homepage del SUAP-SSU.

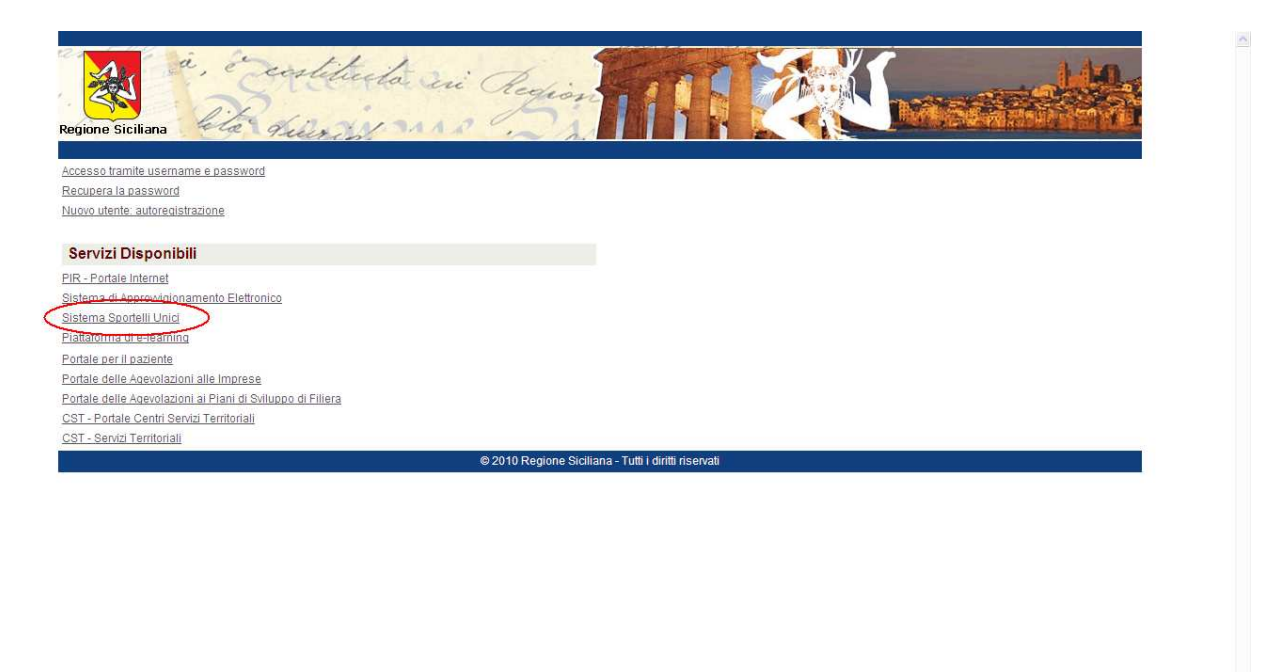

Cliccare su "Accesso alla sezione privata" (in alto a destra della homepage).

|                                                                                                    | SSC Sportelli Unici                                                                                                    |                                                                                                    |
|----------------------------------------------------------------------------------------------------|----------------------------------------------------------------------------------------------------|----------------------------------------------------------------------------------------------------|
| Cerca Q<br>SSU<br>Il progetto<br>Fasi del progetto<br>Come aderire<br>Enti coinvolti<br>SUAP gli sportelli in Sicilia<br>Normativa<br>Contatti                                                                                               | Ricerca avanzata<br>II Sistema regionale degli Sportelli Unici (SSU) rappresenta il punto di accesso unico delle imprese siciliane sia alle informazioni e ai<br>contenuti di carattere generaleregionale sugli Sportelli Unici per le Attività Produttive (SUAP), sia ai senizi dei vari SUAP che vorranno<br>aderire all'iniziativa regionale.<br>PRIMO PIANO | ALTA VEBLITA' Solo testo<br>ALTRI SERVIZI<br>Accesso alla Sezione<br>Privata<br>Altoregichestene "Nucvo<br>utente<br>Ti posso<br>alutare? |
| REGIONE SICILIANA<br>Ruolo<br>Opportunità di<br>localizzazione<br>Agévolazioni e<br>finanziamenti<br>CANALI TEMATICI<br>Agricoltura<br>Industria<br>Artigianato<br>Altri temi<br>LINK UTILI<br>Regione Siciliana<br>Ministero dello Sviluppo | AGRICOLTURA ARTIGIANATO<br>INDUSTRIA ALTRI TEMI                                                                                                    | Help<br>Desk                                                                                                    |
| Camera di Commercio<br>impresainungiorno.gov.it<br>Vigili del Fuoco<br>Impresa.gov<br>Infocamere                                                                                                    | 😜 Internet                                                                                                    | ्<br>जिन्द्र म् स्ट्राठ्यक्ष म्                                                                                                    |

Recuperare le credenziali di accesso (identificativo e password) inviate dal sistema alla casella email indicata in fase di registrazione.

Inserire l' identificativo (username) e password nei relativi campi, digitando correttamente lettere maiuscole e minuscole e cliccare sul tasto "Accedi"

| Regione Siciliana                                                              | areto Maria                                                                                               |
|--------------------------------------------------------------------------------|----------------------------------------------------------------------------------------------------|
| Accesso Area Riservata                                                         |                                                                                                    |
| Per accedere all'area riservata inserire username e password e premere Accedi. | Per accedere tramite la Carta Regionale dei Servizi - Tessera Sanitaria effettuare un click sull'immagine |
| Username:<br>Password:<br>Hai dimenticato la password?<br>Accedi Annula        |                                                                                                    |
| © 2010 Regione S                                                               | Siciliana - Tutti i diritti riservati                                                                     |
|                                                                                |                                                                                                    |

Viene proposto da subito il cambio della password. La nuova password dovrà contenere obbligatoriamente minimo 8 caratteri, una lettera maiuscola, una lettera minuscola ed almeno un carattere speciale (es: ! ? \$ % & etc.).

Impostare la nuova password e confermare cliccando sul tasto "Cambia".

| rcoledi, 12 ottobre 2011                                                                         |                                       |             |                             |
|--------------------------------------------------------------------------------------------------|---------------------------------------|-------------|-----------------------------|
| a a ser the h                                                                                    | m. Contraction                        |             | 4 4-44                      |
| Continueta in Prod.                                                                              |                                       |             |                             |
| Se igione                                                                                        | alter 1                               |             |                             |
| Regione Siciliana                                                                                |                                       |             |                             |
| interior.                                                                                        | Hell Light Hold Print, 198            |             |                             |
|                                                                                                  |                                       |             | i.                          |
|                                                                                                  |                                       |             |                             |
| ampio password<br>er impostare la nunva password inserire la vecchia e la nuova e premere Cambia |                                       |             |                             |
| er inpostare la nuova pasaviere inserve la veccha e la nuova e prenere canola.                   |                                       |             |                             |
| Attenzione è necessario cambiare la password.                                                    |                                       |             |                             |
|                                                                                                  |                                       |             |                             |
| Vecchia Password:                                                                                |                                       |             |                             |
|                                                                                                  |                                       |             |                             |
| Nuova Password:                                                                                  |                                       |             |                             |
|                                                                                                  |                                       |             |                             |
| Verifica Password:                                                                               |                                       |             |                             |
|                                                                                                  |                                       |             |                             |
|                                                                                                  |                                       |             |                             |
| Cambia Annulla                                                                                   |                                       |             |                             |
|                                                                                                  |                                       |             |                             |
|                                                                                                  |                                       |             |                             |
| © 2007 Regione                                                                                   | Siciliana - Tutti i diritti riservati |             |                             |
|                                                                                                  |                                       |             |                             |
|                                                                                                  |                                       |             |                             |
|                                                                                                  |                                       |             |                             |
|                                                                                                  |                                       |             |                             |
|                                                                                                  |                                       |             |                             |
|                                                                                                  |                                       |             |                             |
|                                                                                                  |                                       |             |                             |
|                                                                                                  |                                       |             |                             |
|                                                                                                  |                                       |             |                             |
|                                                                                                  |                                       | Ca Internet | = 1000                      |
|                                                                                                  |                                       | The net     | <b>V</b> H • <b>V</b> (100) |

Viene riproposta la pagina di accesso dove inserire l'identificativo (username) e la <u>nuova</u> <u>password.</u> Inserire le nuove credenziali, digitando correttamente lettere maiuscole e minuscole e cliccare sul tasto "Accedi" per effettuare l'autenticazione al sistema.

| so Area Riservata                                                              |                                                                                                    |
|--------------------------------------------------------------------------------|----------------------------------------------------------------------------------------------------|
| Per accedere all'area riservata inserire username e password e premere Accedi. | Per accedere tramite la Carta Regionale del Servizi - Tessera Santaria effettuare un click sull'immagine |
| Inserire la password.                                                          |                                                                                                    |
| Username:                                                                      | TESSERA SOMITARIA                                                                                        |
| Becauciel                                                                      | Concernent Instances Series P                                                                            |
| Hal dimenicato la pasa vord2                                                   |                                                                                                    |
| Accedi Annulla                                                                 |                                                                                                    |
| © 2010 Region                                                                  | e Siciliana - Tutti i diritti riservati                                                                  |
|                                                                                |                                                                                                    |
|                                                                                |                                                                                                    |

Viene proposta la pagina dei "Sevizi disponibili".

L'autenticazione al sistema è confermata con l'indicazione dell'identificativo impresa in alto a sinistra della pagina; altresì, è disponibile il collegamento testuale "Uscita" per la disconnessione dell'utente.

Cliccare sul collegamento "Sistema Sportelli Unici" per accedere alla homepage del SUAP-SSU come utente autenticato.

| ma Visualizza Profilo<br>Cambio Password<br>Imposta domanda segreta<br>age del SUAP-SSU |                                                 |
|-----------------------------------------------------------------------------------------|-------------------------------------------------|
| age del SUAP-SSU                                                                        |                                                 |
|                                                                                         |                                                 |
|                                                                                         |                                                 |
|                                                                                         |                                                 |
|                                                                                         |                                                 |
|                                                                                         |                                                 |
| 0 Regione Siciliana - Tutti i diritti riservati                                         |                                                 |
|                                                                                         |                                                 |
|                                                                                         |                                                 |
|                                                                                         |                                                 |
|                                                                                         |                                                 |
|                                                                                         | ) Regione Siciliana - Tutti i diritti riservati |

🖌 📲 📲 100% 🔹 🖓

😜 Internet

## Accesso al SUAP di Calatabiano

Per presentare la domanda unica al SUAP di Calatabiano è necessario accedere alla relativa sezione comunale.

Cliccare il riquadro della homepage SUAP-SSU:

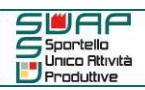

(a destra della pagina).

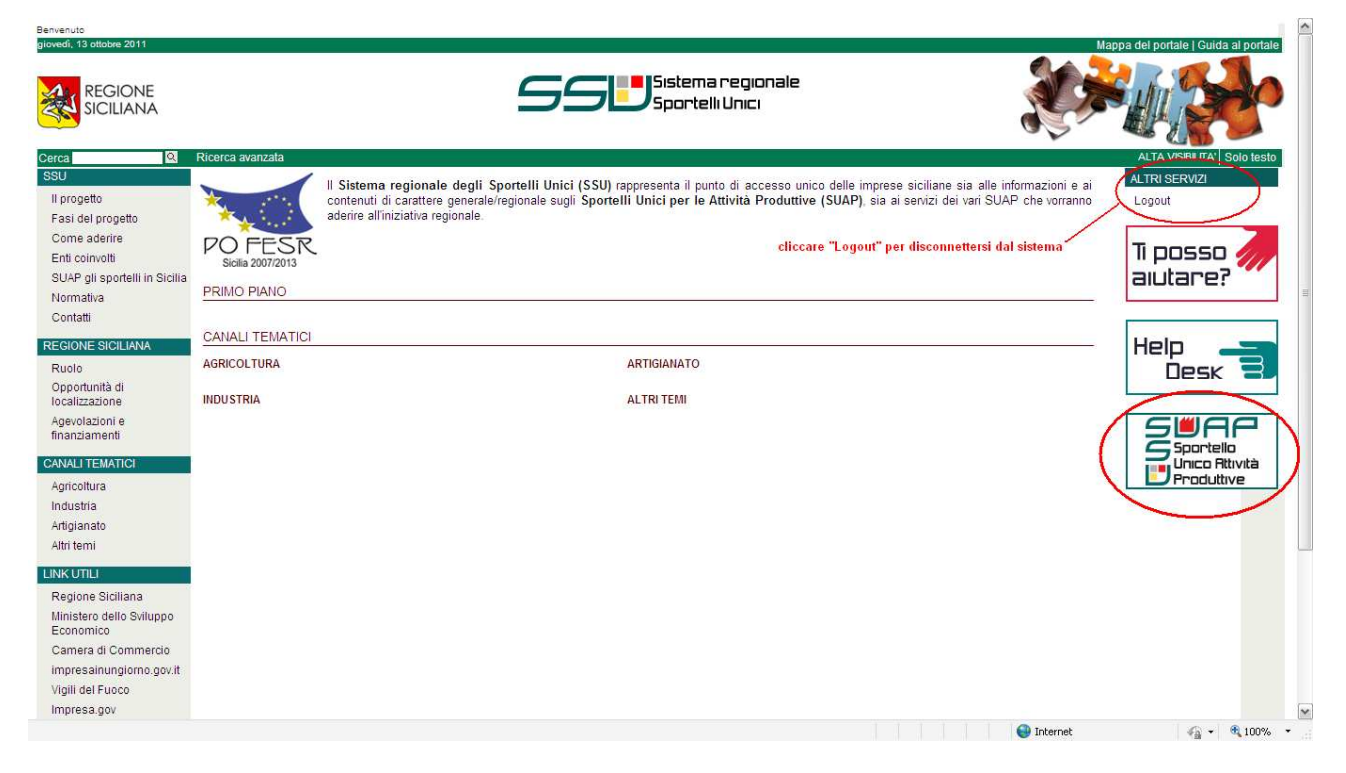

La cartina mostra la Sicilia suddivisa in zone corrispondenti alle nove province siciliane. Cliccando sulla provincia di Catania si accede all'elenco dei Comuni che hanno attivato gli Sportelli Unici per le Attività Produttive, tra cui il Comune di Calatabiano.

|                                                                                                    | SSE Sportelli Unici                                                                                                    |
|----------------------------------------------------------------------------------------------------|----------------------------------------------------------------------------------------------------|
| Cerca                                                                                                    | Ricerca avanzata ALTA VISIBLITA'   Solo testo                                                                                                    |
| ssu                                                                                                    | I Home   SUAP gli sportelli in Sicilia                                                                                                    |
| li progetto<br>Fasi del progetto<br>Come aderire                                                                                                    | SUAP gli sportelli in Sicilia                                                                                                    |
| Enti coinvolti<br>SUAP gli sportelli in Sicilia<br>Normativa                                                                                                    | Cliccando sulla provincia di interesse è possibile accedere all'elenco dei Comuni che hanno attivato gli Sportelli Unici per le Attività Produttive.<br>La cartina mostra la Sicilia suddivisa in nove zone corrispondenti alle nove province siciliane.                                                                                                    |
| REGIONE SICILIANA<br>Ruolo<br>Opportunità di<br>localizzazione<br>Agevolazioni e<br>finanziamenti<br>CANALI TEMATICI<br>Agricoltura<br>Industria<br>Artigianato<br>Altri femi | TYADANIA<br>TYADANIA<br>TYA |
| LINK UTILI<br>Regione Siciliana<br>Ministero dello Sviluppo<br>Economico                                                                                                    | In alternativa, per accedere all'elenco dei Comuni che hanno attivato gli Sportelli Unici per le Attività Produttive, è possibile cliccare su una delle<br>nove province siciliane elencate di seguito:<br>• <u>Anrinento</u>                                                                                                    |
| Camera di Commercio<br>Impresainungiorno.gov.it<br>Vigili del Fuoco<br>Impresa.gov                                                                                            | Catana     Catana     Catanaaaaaaaaaaaaaaaaaaaaaaaaaaaaaaa                                                                                                    |
| Infocamere                                                                                                    | • Nirzenes                                                                                                    |

Alla pagina SUAP della provincia di Catania cliccare sulla lettera "C" ed individuare nell'elenco dei comuni il SUAP di Calatabiano.

Cliccando sul collegamento testuale "Calatabiano" si accede alla relativa sezione.

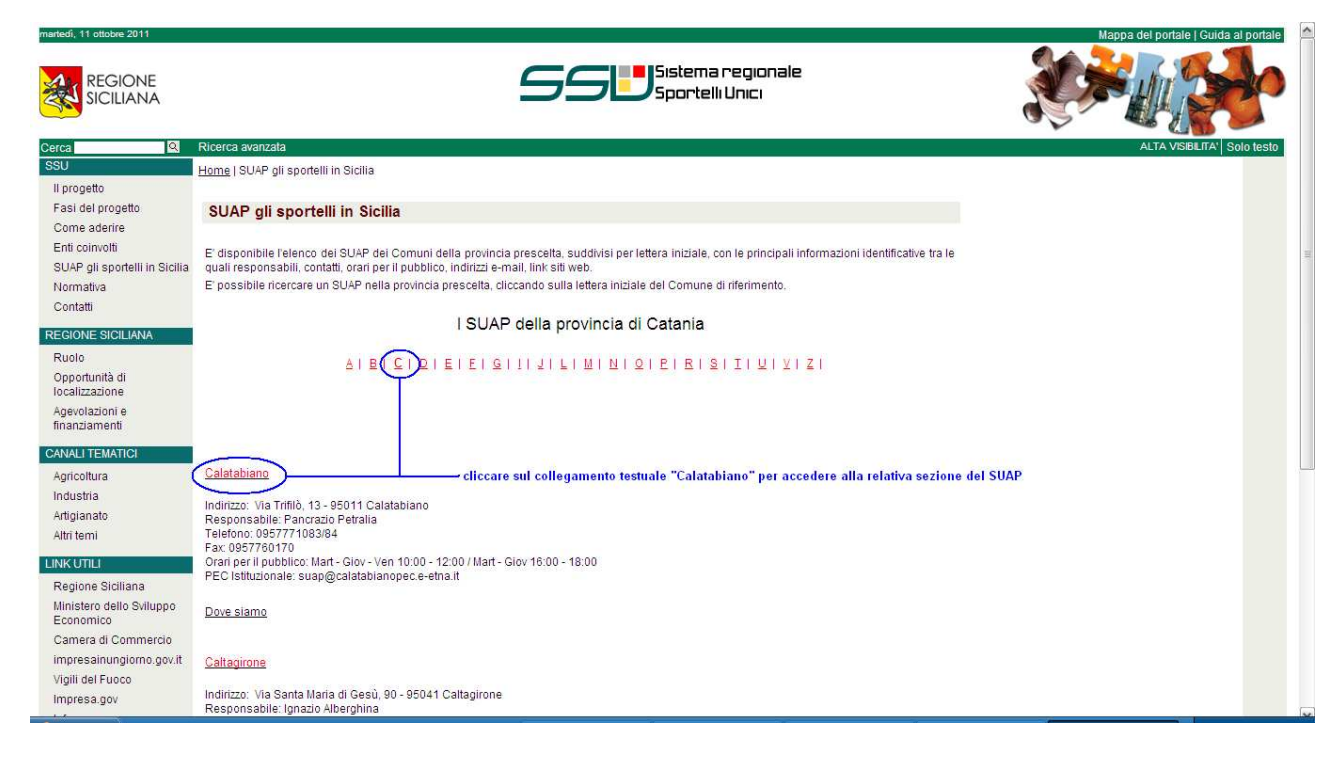

Nella sezione comunale del SUAP sono presenti i collegamenti per la consultazione guidata degli adempimenti e delle procedure telematiche già attive, la modulistica (link Adempimenti e procedure), i riferimenti del front office, la normativa e gli atti che istituiscono e regolamentano il SUAP di Calatabiano (link Normative e regolamenti).

Per avviare la procedura di presentazione della domanda unica al SUAP di Calatabiano cliccare sul collegamento "Presentazione Domanda Unica".

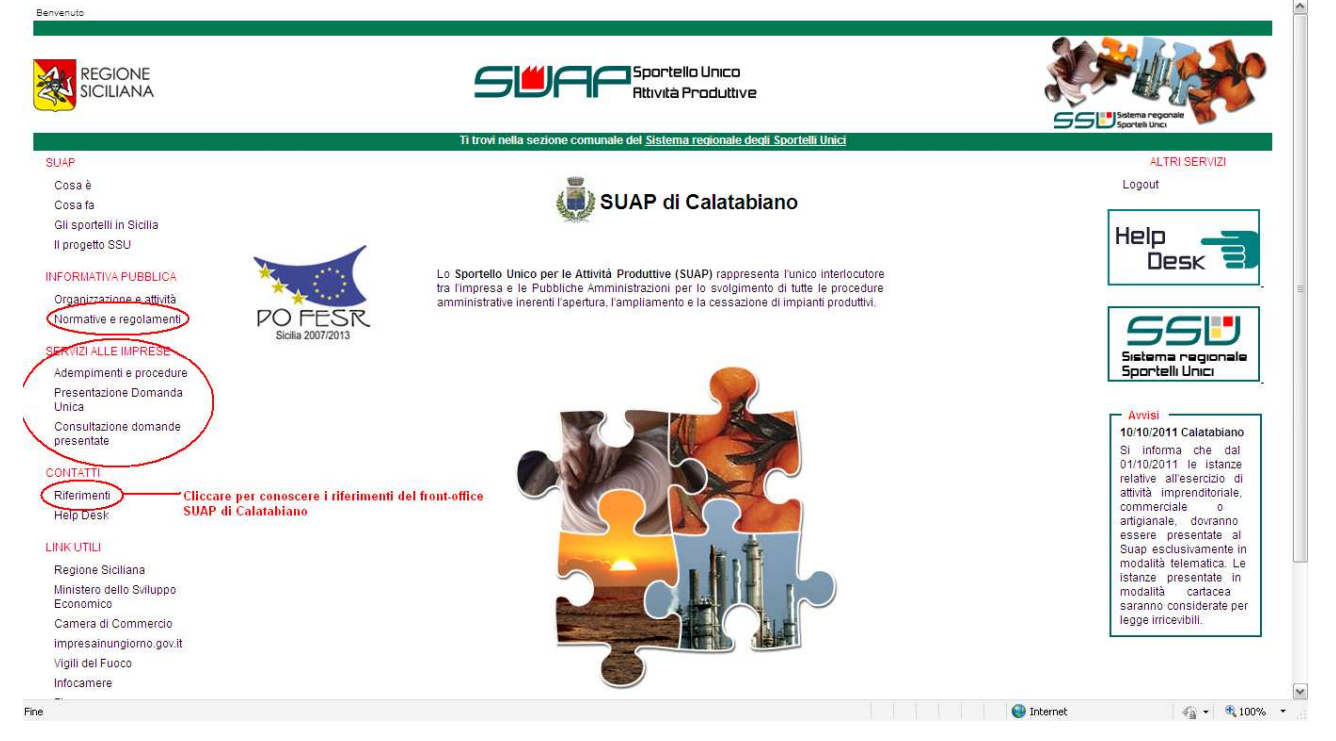